## InterAct<sup>m</sup> RMS Incident Report Approval Process Workflow

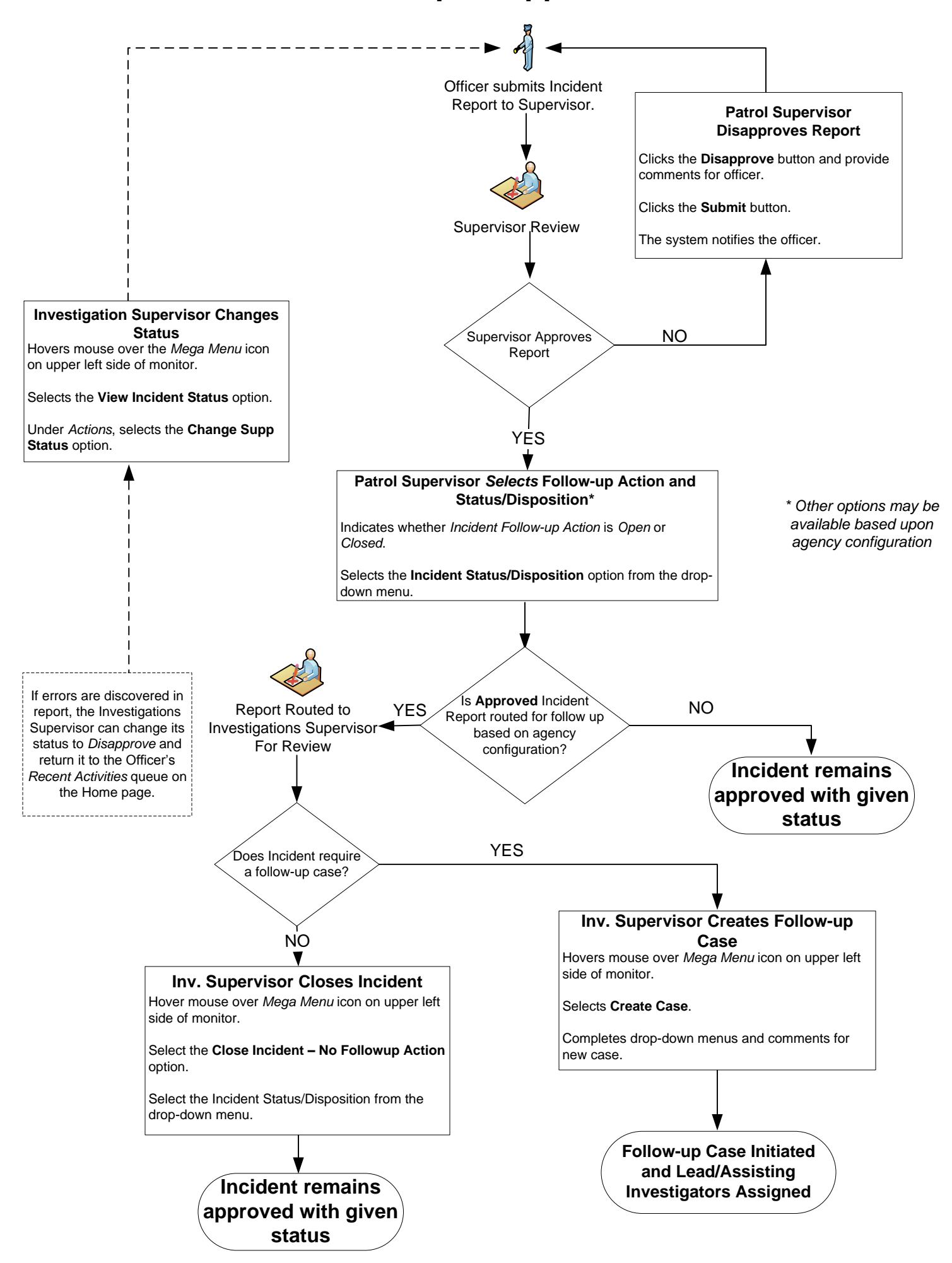